# COUNTY OF MENDOCINO

# MUNIS Finance System General Ledger Inquiry

Created by: Auditor-Controller May 2007 – v1

1850

GL Inquiry

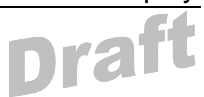

## HOW TO PERFORM A GENERAL LEDGER (GL) INQUIRY

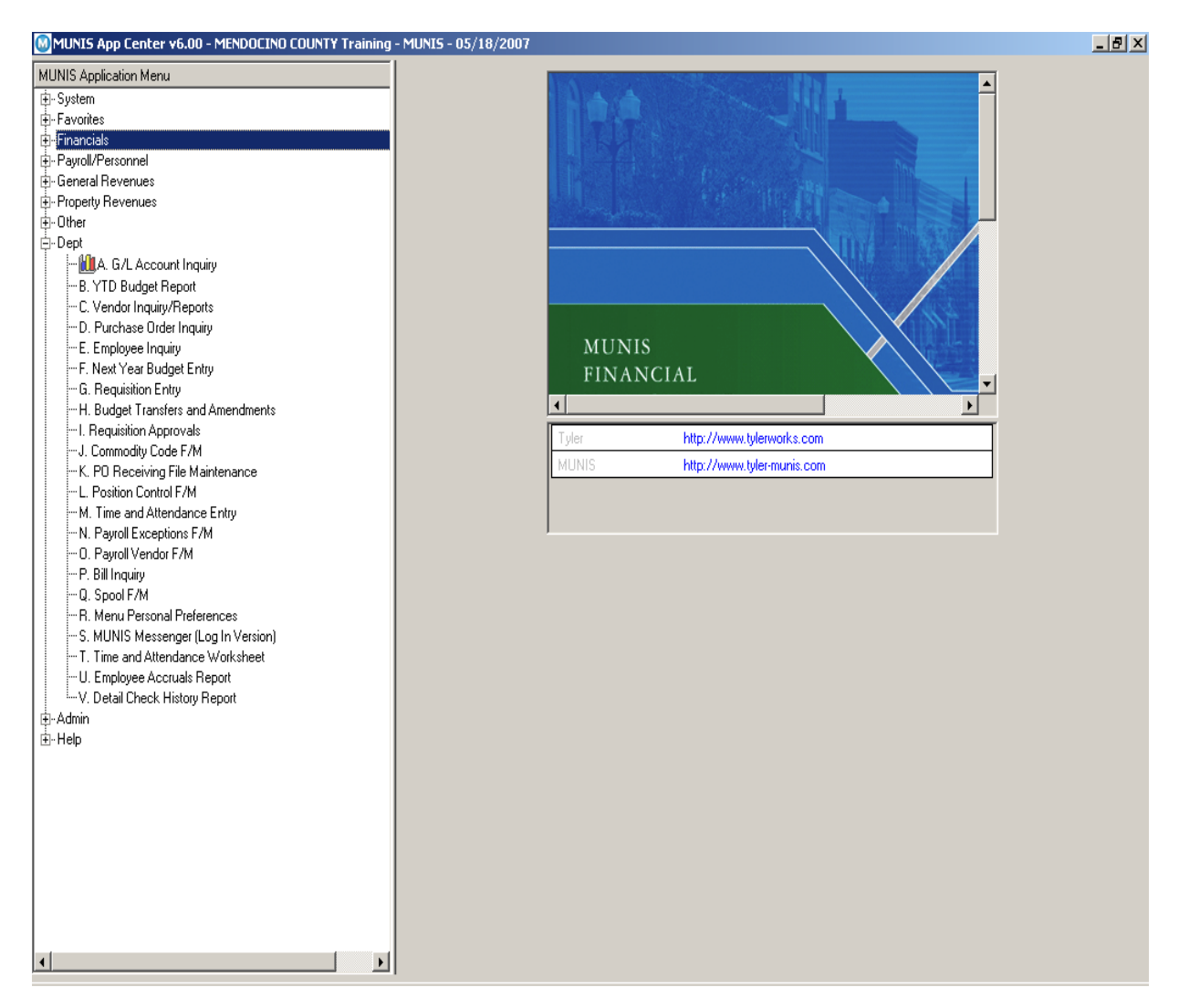

From the Dept Menu, double click on A) GL Inquiry

#### NOTES:

| Drai                                                                                                    |
|----------------------------------------------------------------------------------------------------|
| GL Account Inquiry - MUNIS [MENDOCINO COUNTY Training]                                                                                                    |
| My File Edit Tools Help                                                                                                    |
| ]↓✓★   ¾ ☜ 健   №   ₩ ☰   唑 / ×   ┣ 巻 ┣   ₩ ⊠ 비   ⊕ ∞   ℚ                                                                                                    |
| Fund Acct                                                                                                    |
| Detail Org Acct name                                                                                                    |
| Months Object                                                                                                    |
| Project Real Real Real Real Real Real Real Real                                                                                                    |
| Seg Find                                                                                                    |
| Totals                                                                                                    |
|                                                                                                    |
| Current Year   3 Year Comparison   History                                                                                                    |
| FY 2007 as of 2007/10 APR                                                                                                    |
|                                                                                                    |
|                                                                                                    |
| Poviječ Ali u Antonije Poviječ Ali Poviječ Ali Poviječ |
| VTD Actual                                                                                                    |
| Forenda                                                                                                    |
|                                                                                                    |
|                                                                                                    |
| Available Budget                                                                                                    |
| Percent Used                                                                                                    |
|                                                                                                    |
|                                                                                                    |
|                                                                                                    |
|                                                                                                    |
|                                                                                                    |
|                                                                                                    |
|                                                                                                    |
|                                                                                                    |
|                                                                                                    |
| Display detail information for current account.                                                                                                    |
| 🏄 Start 🛛 🚱 👿 🖪 🇐 🐼 🧄 📓 🖉 172.16.10.41 - FG 🖉 Munis App Center 🗑 GL Inquiry doc.doc 😡 GL Account Inqui 🛛 🕹 🚳 🚱 😨 📰 N 11:38 AM                                                                                                    |

When this screen appears, click on the binoculars to find accounts.

| 🔟 GL Account Inqu  | uiry - MUNIS [MENDOCINO COUNTY Training]                                                     | _ 8 ×            |
|--------------------|----------------------------------------------------------------------------------------------|------------------|
| My File Edit Tools | ; Help                                                                                       |                  |
| ] 🗸 🗶 🕺 🗈 (        | © • • • • • • • • • • • • • • • • • • •                                                      |                  |
|                    | Fund Acct                                                                                    |                  |
| Sort By Segment    | Org Acct name                                                                                |                  |
|                    | Object Type 🔽 Status 🔽 🔂 Bud Group                                                           |                  |
|                    | Project III III III III IIII IIII IIII IIII                                                  |                  |
|                    |                                                                                              |                  |
|                    |                                                                                              |                  |
|                    | Current Yang Diversion [ History]                                                            |                  |
|                    |                                                                                              |                  |
|                    | FY 2007 as of 2007/10 APR                                                                    |                  |
|                    | Original Approp                                                                              |                  |
|                    | Budget Xirs/Adj                                                                              |                  |
|                    | Revised Budget                                                                               |                  |
|                    | YTD Actual                                                                                   |                  |
|                    | Encumbrance                                                                                  |                  |
|                    |                                                                                              |                  |
|                    |                                                                                              |                  |
|                    | Available Budget                                                                             |                  |
|                    | Percent Used                                                                                 |                  |
|                    |                                                                                              |                  |
|                    |                                                                                              |                  |
|                    | 0 of 0                                                                                       |                  |
|                    |                                                                                              |                  |
|                    |                                                                                              |                  |
|                    |                                                                                              |                  |
|                    |                                                                                              |                  |
| Enter Fund and     |                                                                                              |                  |
| Enter Fund code    |                                                                                              | OVF              |
| 🍂 Start 🛛 🚱 👿      | 🔟 🕲 🗞 🌜 🔣 🔰 🚰 172.16.10.4 🔟 Munis App Ce 🖻 GL Inquiry do 🔟 GL Account 墜 Toolbar, Men 🛛 🧷 🖉 🕸 | 🕽 😿 🗐 N 11:40 AM |

Some of the fields that were colored grey have changed color to white.

A search can be made in any one or more of these fields.

### NOTES: \_\_\_\_\_\_

GL Inquiry

Dra

|                   |                                                                                        | Dra                      |
|-------------------|----------------------------------------------------------------------------------------|--------------------------|
| 🔯 GL Account :    | : Inquiry - MUNIS [MENDOCINO COUNTY Training]                                          | _ 8 ×                    |
| My File Edit      | Tools Help                                                                             |                          |
| ] 🗸 🗡 [ 🐰         | h @ N A II C D' × C A B B W N I ⊕ ∞ 0                                                  |                          |
|                   | Fund Acct                                                                              |                          |
| Sort By Segme     | nent Org AC Acct name                                                                  |                          |
|                   | Object 862170 Type 🔽 Status 🔽 🔂 Bud Group                                              |                          |
|                   | Project 😥                                                                              |                          |
|                   |                                                                                        |                          |
|                   |                                                                                        |                          |
|                   | Current Year 3 Year Comparison History                                                 |                          |
|                   | FY 2007 as of 2007/10 APR                                                              |                          |
|                   |                                                                                        |                          |
|                   | Original Approp                                                                        |                          |
|                   |                                                                                        |                          |
|                   |                                                                                        |                          |
|                   |                                                                                        |                          |
|                   |                                                                                        |                          |
|                   |                                                                                        |                          |
|                   | Available Budget                                                                       |                          |
|                   | Percent Used                                                                           |                          |
|                   |                                                                                        |                          |
|                   |                                                                                        |                          |
|                   |                                                                                        |                          |
|                   |                                                                                        |                          |
|                   |                                                                                        |                          |
|                   |                                                                                        |                          |
|                   |                                                                                        |                          |
|                   |                                                                                        |                          |
| Enter Object code | de                                                                                     | OVR                      |
| 🎒 Start 🛛 🚱       | 🛿 👿 🕲 🎕 🗛 🔣 🚽 🌌 172.16.10.4 😡 Munis App Ce 🖻 GL Inquiry do 😡 GL Account 🦉 Toolbar, Men | 👌 🔘 🕲 🕺 🔍 😿 🥑 N 11:41 AM |

The department code was entered in the org field and the object code for office supplies was entered in the object field.

It is also possible to click on the three dots for a list or press the F9 key. When the list appears, click on the code you want.

| Click on the green check mark | × . |
|-------------------------------|-----|

Then click on the 3 yr tab.

| N | O. | TE | ES | - | _ |
|---|----|----|----|---|---|
|   |    |    |    |   |   |

| 🞯 GL Account Inqu        | iry - MUNIS [MENDOCINO COUNTY Training]                                                              | _ 8 ×      |
|--------------------------|----------------------------------------------------------------------------------------------------|------------|
| My File Edit Tools       | Help                                                                                                 |            |
| ] 🗸 🗙 🕺 🖻 (              | ﺷ 🔁 🗚 ☱ 📴 📝 × 🔃 🖉 🖬 👿 🗴 🕴 ⇔ ∞ 📖 🥨                                                                    |            |
| []                       | Fund 1100 1100 Acct 1100-01-102-1110-000-00-000000-662170-                                           |            |
| Detail                   | Org AC AUDITOR Acct name OFFICE EXPENSE                                                              |            |
| Months                   | Object 862170 862170 Type Expense 🕑 Status Active 📝 🔂 Bud Group                                      |            |
|                          | Project MultiYr Fund                                                                                 |            |
| Seg Find                 |                                                                                                    |            |
| Totals                   |                                                                                                    |            |
|                          |                                                                                                    |            |
|                          | Current Year 3 Year Comparison History                                                               |            |
|                          | Yr/Per 2007/10 Fiscal Year 2007 Fiscal Year 2006 Fiscal Year 2008                                    |            |
|                          | Original Budget .00 .00                                                                              |            |
|                          | Transfers In 70,000.00 🔂 .00                                                                         |            |
|                          | Transfers Out .00 🔂 .00                                                                              |            |
|                          | Revised Budget 70,000.00 .00 .00                                                                     |            |
|                          | Actual (Memo) 804.081.25 🔂 .00 🔂 .00                                                                 |            |
|                          | Encumbrances 93,033.00 🔂 .00 🔂 .00                                                                   |            |
|                          | Requisitions 116.00 🗃 .00 🗃                                                                          |            |
|                          | Available -827,230.25 .00 .00                                                                        |            |
|                          | Percent used 1,281.76 .00 .00                                                                        |            |
|                          |                                                                                                    |            |
|                          |                                                                                                    |            |
|                          |                                                                                                    |            |
|                          |                                                                                                    |            |
|                          |                                                                                                    |            |
|                          |                                                                                                    |            |
|                          |                                                                                                    |            |
| Display detail informati | ·<br>ion for current account.                                                                        | OVP        |
|                          |                                                                                                    | JOVR       |
| 🕼 Start 🛛 🚱 🕎            | 🛛 🕲 🐼 🔨 👠 🔣 🔰 🖉 172.16.10.4 🛛 Munis App Ce 🕅 GL Inquiry do 🕅 GL Account 😻 Toolbar, Men 🏼 🌶 🕥 🤣 🥑 👿 🗒 | N 11:44 AM |

Look to see there is available budget to spend.

In this example there is no available budget. The percent used is another indicator that there is no available budget for this GL code.

When you look up available budget for your codes prior to requisition entry, you will be looking to see there is available budget and that the percent used is less than 100%.

NOTES: \_\_\_\_\_

GL Inquiry